# MÜLLER MOTORCYCLE AG

### Arbeitsanweisung Erstellen eines Fertigungsauftrages

#### 1. Ziel

Das Ziel dieser Arbeitsanweisung die Möglichkeiten aufzuzeigen, wie ein Fertigungsauftrag erstellt werden kann. Es werden hier die besten und effizientesten Vorgehensweisen erläutert, die ausnahmslos so ausgeführt werden sollen. Die Arbeitsanweisung wird helfen Fehler und daraus resultierende Nachbesserungen zu vermeiden.

#### 2. App Fertigung

Um einen Fertigungsauftrag zu erstellen, geht man in die App Fertigung  $\rightarrow$  oben Vorgänge  $\rightarrow$  Fertigungsaufträge

| =                     | Fertigung                       | Übersicht                            | Vorgänge   | Planung | Produkte | Berichtswesen | Konfiguration |       |  |
|-----------------------|---------------------------------|--------------------------------------|------------|---------|----------|---------------|---------------|-------|--|
| Arbeitsplatzübersicht |                                 | Fertigung                            | Isaufträge |         |          |               | Suchen        |       |  |
|                       |                                 | Arbeitsaufträge<br>Demontageaufträge |            |         |          |               | T Filter      | = Gru |  |
|                       |                                 |                                      |            |         |          |               | ( Filter      |       |  |
| Δ                     | Arix VAEQ (2 Acho Eräemeechine) |                                      |            |         |          | Pundschleifr  | naschine      |       |  |
|                       |                                 | etari                                | ten        |         | 2        |               |               |       |  |
| Fe                    | rtigungsaufträg                 | е                                    |            |         |          |               |               |       |  |
| A                     | NLEGEN                          |                                      |            |         |          |               |               |       |  |
|                       | Referenz                        | Gepla                                | ntes Datun | n P     | rodukt   |               |               |       |  |

Man wählt das Produkt aus, welches produziert werden soll.

Bei Menge wird die zu produzierende Menge eingetragen. Falls mehrere Stücklisten vorhanden sind, kann hier auch die richtige ausgewählt werden. Es werden dann automatisch die Artikel angezeigt die It. Stückliste verwendet werden.

Beim geplanten Datum kann angegeben werden, bis wann es fertig sein soll.

Bei Notizen kann bei Bedarf noch angegeben werden, wenn es für einen bestimmten Kunden ist o.ä.

| Produkt                | [A01654] Land Rover Gelenk Türscharnier rechts |                                                  |                                                        | Geplantes Datum | 28.07.2023           | •    |
|------------------------|------------------------------------------------|--------------------------------------------------|--------------------------------------------------------|-----------------|----------------------|------|
| Zeichnung              | false                                          |                                                  |                                                        | Verantwortlich  | Nicole Müller        | - Z  |
| Menge                  | 1,0000                                         | Einheiten                                        | <ul> <li>zu produzieren</li> </ul>                     | Unternehmen     | Müller Motorcycle AG | - C. |
| Notizen                | Legierun<br>Legierun                           | ig 7075: [A01654] Land<br>ig 6082: [A01654] Land | Rover Gelenk Türscharnier<br>Rover Gelenk Türscharnier | rechts          |                      |      |
| Komponenten<br>Produkt | Arbeitsaufträge                                | Sonstiges                                        | Benötiate Produkte                                     | Mengeneinheit   |                      |      |
| [Al-30x85x40-7075      | i] Alu Zuschnitt 30x8                          | 35                                               | 1,0000                                                 | Einheiten       |                      |      |
| Fintrag hinzufüger     |                                                |                                                  |                                                        |                 |                      |      |

## MÜLLER MOTORCYCLE AG

Danach wird der Auftrag nur gespeichert – **NICHT** bestätigt. Die Bestätigung erfolgt erst nach Einbuchen des Auftrages.

#### 3. Produkt aufstocken

| Produkte / [A01                | 1654] Land Rover (           | Gelenk Türscharnie                 | r rechts     |  |  |  |  |  |  |
|--------------------------------|------------------------------|------------------------------------|--------------|--|--|--|--|--|--|
| BEARBEITEN AN                  | ILEGEN                       |                                    | E            |  |  |  |  |  |  |
| MENGE AKTUALISIEREN AUFSTOCKEN |                              |                                    |              |  |  |  |  |  |  |
|                                | 0,0000 Einheite<br>Verfügbar | Figure 752,0000 Einhe Vorhergesagt | Produktliefe |  |  |  |  |  |  |
|                                | Land Rover Gelenk Türscha    |                                    |              |  |  |  |  |  |  |
|                                | Kann verkauft werden         |                                    |              |  |  |  |  |  |  |

Hier kann auch angegeben werden wie viel Stück benötigt werden, zu welchem Zeitpunkt unter Angabe der jeweiligen Route.

| Aufstocken                                                                                                    | I            |                                                       |                   |                         | × |  |  |  |  |
|----------------------------------------------------------------------------------------------------|--------------|-------------------------------------------------------|-------------------|-------------------------|---|--|--|--|--|
| Use this assistant to replenish your stock. Depending on your product configuration, launching a replenishment may trigger a request for quotation, a manufacturing order or a transfer. |              |                                                       |                   |                         |   |  |  |  |  |
| Produkt [A01654] Land Rover Gelenk Türscharnier rechts                                                                                                    |              |                                                       |                   |                         |   |  |  |  |  |
| Menge                                                                                                    |              | 1,00                                                  | Einheiten         | n                       |   |  |  |  |  |
| Geplantes Datum 28.07.202                                                                                                    |              | 28.07.2023 12:11:03                                   |                   |                         | - |  |  |  |  |
| Bevorzugte Routen                                                                                                    |              |                                                       |                   |                         | * |  |  |  |  |
| Subunternehmer nach Auftrag versorger                                                                                                    |              |                                                       |                   |                         |   |  |  |  |  |
|                                                                                                    |              | Einkaufen                                             |                   |                         |   |  |  |  |  |
| BESTÄTIGE                                                                                                    | N VERW       | Fertigung                                             |                   |                         |   |  |  |  |  |
|                                                                                                    |              | Müller Motorcycle AG: In 1 Schritt erhalten (         | Lager)            |                         |   |  |  |  |  |
| ine Information                                                                                                    | en Variar    | Müller Motorcycle AG: Resupply Subcontrac             | ctor              |                         |   |  |  |  |  |
|                                                                                                    |              | Müller Motorcycle AG: Direkte Anlieferung (1 Schritt) |                   |                         |   |  |  |  |  |
| 0                                                                                                    |              | Schreiben Sie hier                                    |                   | se                      |   |  |  |  |  |
|                                                                                                    | Finlesethers | e Drodukt                                             | Steuern (Verkauf) | (19% Umsatzsteuer)      |   |  |  |  |  |
| t<br>tegorie                                                                                                    | MMAG / Lar   | nd Rover / Eigenproduktion                            | Kosten            | 11,5515 € per Einheiten |   |  |  |  |  |

Es öffnet sich nach dem Speichern rechts oben ein kleines Fenster mit dem erstellten Auftrag. Hier kann man auf die Nummer klicken und wird automatisch zum soeben erstellten Auftrag weitergeleitet.